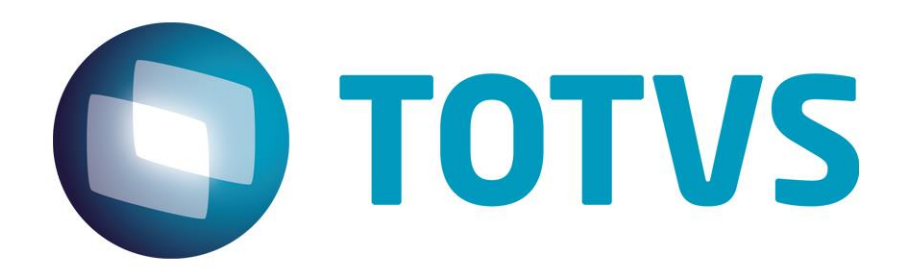

Maio/2015

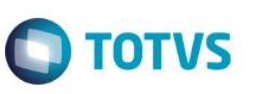

#### Sumário

| 1.  | Pré-Requisitos           | 3  |
|-----|--------------------------|----|
| 2.  | Dicionário de dados      | 3  |
| 3.  | Parâmetros               | 3  |
| 4.  | Instalação e Atualização | 3  |
| 5.  | Contexto e Negócio       | 10 |
| 6.  | Escopo e Finalidade      | 10 |
| 7.  | Como Fazer               | 10 |
| 8.  | FAQ                      | 14 |
| 9.  | Fluxo das Informações    | 15 |
| 10. | Check-List               | 15 |

### Integração Protheus x uMov.me

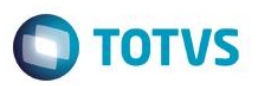

#### 1. Pré-Requisitos

- Este manual apresenta a integração com dois sistemas Protheus distintos, portanto é necessário que você possua dois sistemas TOTVS instalados.
- Configuração do EAI ou Enterprise Application Integration (Integração de aplicações corporativas).
- Versão atualizada 12.1.4 ou superior.
- Consistência do Dicionário de Dados.
- Parâmetros envolvidos.

#### 2. Dicionário de dados

1. É necessário que o dicionário tenha a tabela SA3 - Cadastro de Vendedores.

#### 3. Parâmetro

1. Existe um parâmetro a configurar:

**MV\_URLEAI2**: Neste parâmetro deverá ser informada a URL do Serviço de EAI do Protheus. O parâmetro do primeiro Protheus deverá ser configurado com a URL do EAI do Segundo Protheus. E o segundo Protheus deverá ser configurado com a URL do EAI do Primeiro Protheus.

#### Exemplo:

| <b>Protheus</b> | 1                                          | Protheus         | is 2                                        |   |
|-----------------|--------------------------------------------|------------------|---------------------------------------------|---|
|                 | Editar Parametro - MV_EAIURL2              | × 😟              | Editar Parametro - MV_EAIURL2               | 3 |
| Gerencia        | dor de Base Outras Ações 🖉 Cancelar Salvar | Gerenci          | iador de Base Outras Ações 🖕 Cancelar Salva | r |
| Informa         | ooes Descricao                             | <u>I</u> n forma | nacoes Descricao                            |   |
| Filial          |                                            | Filial           |                                             |   |
| Nome da Var.    | MV_EAIURL:                                 | Nome da Var.     | MV_EAIURL                                   |   |
| Tipo            | 1 - Caracter                               | Про              | 1 - Caracter                                | _ |
| Cont. Por       | http://localhost:8085/EAISERVICE.apw       | Cont. Por        | http://localhost:8080/EAISERVICE.apw        |   |
| Cont. Ing       | http://localhost:8085/EAISERVICE.apw       | Cont. Ing        | http://localhost:8080/EAISERVICE.apw        |   |
| Cont. Esp       | http://localhost:8085/EAISERVICE.apw       | Cont. Esp        | http://localhost:8080/EAISERVICE.apw        |   |
|                 |                                            |                  |                                             |   |
|                 |                                            |                  |                                             |   |
| -               |                                            |                  |                                             |   |

#### 4. Instalação e Atualização

Instale o Protheus 12.0, pois esta integração está disponível somente a partir do release 12.1.4. Se a versão instalada está desatualizada, atualize-a para este release ou superior.

#### Configuração dos Serviços Utilizados na Integração

- 1. No módulo APWEBWIZARD:
  - A. Cadastre um Serviço HTTP.

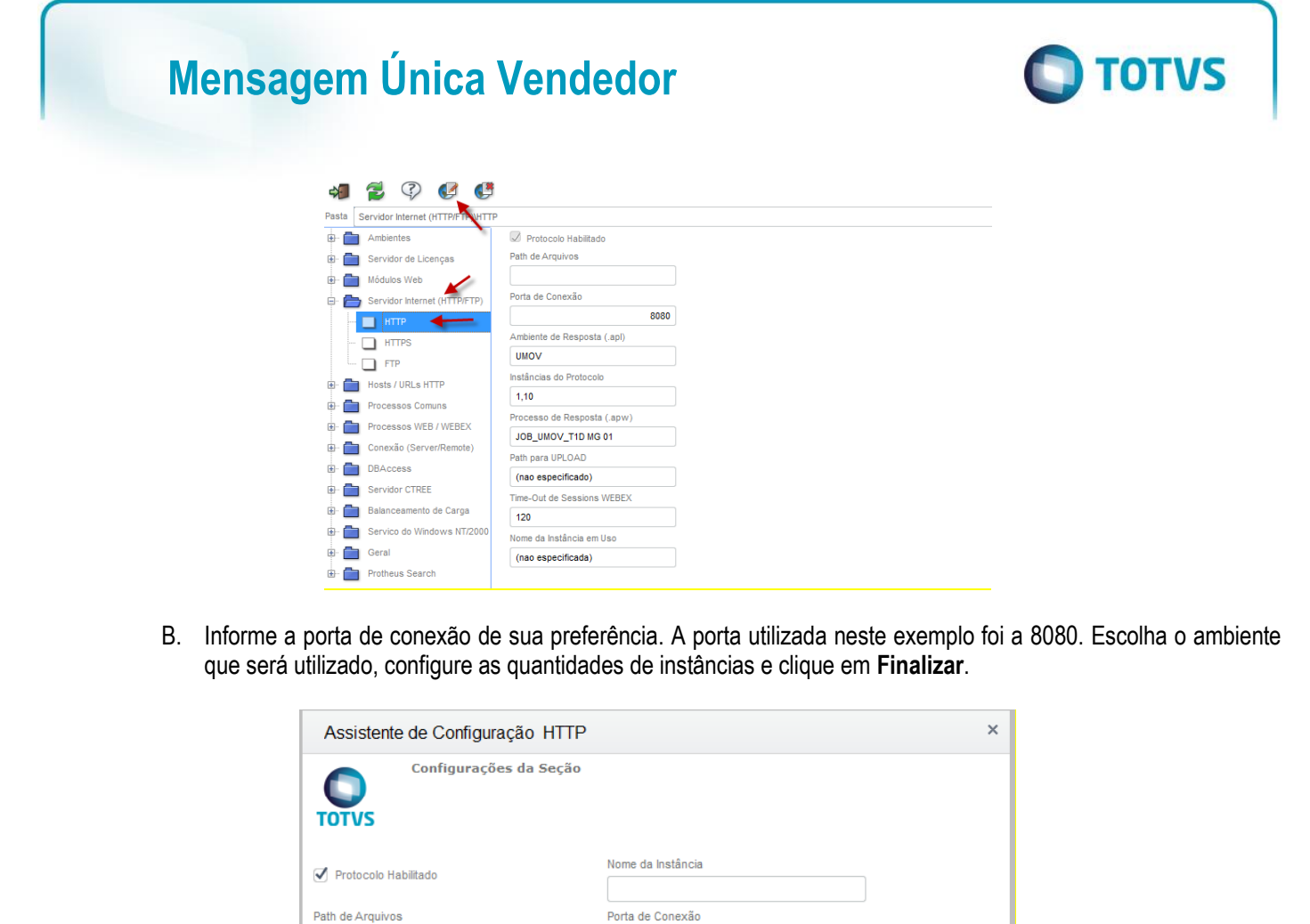

Processo de Resposta

Instâncias do Protocolo (máximo)

Time-Out de Sessions WEBEX (em segundos)

(nenhum)

•

1

2. Crie um WebService

Ambiente

UMOV

Instâncias do Protocolo (mínimo)

Path para Upload de Arquivos

Cancelar

A. Cadastre um WebService do tipo WS, informe o Ambiente, nomeie a instância a ser criada, marque a opção Habilitar processos na inicialização do Servidor e clique em Avançar.

8080

▼

10

120

<u>F</u>inalizar

| 4     | 💈 🖗 膨 🗲                                                                          |                                                                                                    |
|-------|----------------------------------------------------------------------------------|----------------------------------------------------------------------------------------------------|
| Pasta | Módulos Web                                                                      |                                                                                                    |
|       | Ambientes<br>Servidor de Licenças<br>Módulos Web<br>Servidor Internet (HTTP/FTP) | Um módulo Web centraliza as configurações de Processos e hosts destinados ao funcionamento das aplicações Web disponibilizadas no ERP Microsiga. Nesta tela, é possível instalar, configurar e excluir uma instalação de<br>um módulo Web no servidor Protheus.<br>Para incluir uma nova instância de um módulo Web, utilize o botão [Novo Módulo] na barra de ferramentas. Para alterar as configurações ou excluir um determinado ambiente, é necessário expandir este ramo da árvore,<br>selecionar o ambiente desejado, e utilizar os botões [Editar] e [Excluir] ambiente, respectivamente. |

| Módulo Web WS - Microsiga Protheus 11 Web Services Wome da instancia Diretório Raiz das imagens (Web Path ) Selecione o Environment (selecione o Ambiente) Habilitar processos na Inicializacão do Servidor           | Módulo Web WS - Microsiga Protheus 11 Web Services Nome da Instancia Diretório Raiz das imagens (Web Path ) Selecione o Environment (selecione o Ambiente) Habilitar processos na Inicializacão do Servidor | Configurações Básica                        | is do Módulo |  |
|----------------------------------------------------------------------------------------------------|----------------------------------------------------------------------------------------------------|---------------------------------------------|--------------|--|
| WS - Microsiga Protheus 11 Web Services ▼<br>Nome da Instancia<br>Diretório Raiz das imagens (Web Path )<br>Selecione o Environment<br>(selecione o Ambiente) ▼<br>  Habilitar processos na Inicializacão do Servidor | WS - Microsiga Protheus 11 Web Services  Nome da Instancia Diretório Raiz das imagens (Web Path ) Selecione o Environment (selecione o Ambiente)  Habilitar processos na Inicializacão do Servidor          | Módulo Web                                  |              |  |
| Nome da Instancia                                                                                                    | Nome da Instancia                                                                                                    | WS - Microsiga Protheus 11 Web Services     | •            |  |
| Diretório Raiz das imagens (Web Path ) Selecione o Environment (selecione o Ambiente) Habilitar processos na Inicializacão do Servidor                                                                                | Diretório Raiz das imagens (Web Path ) Selecione o Environment (selecione o Ambiente) Habilitar processos na Inicialização do Servidor                                                                      | Nome da Instancia                           |              |  |
| Diretório Raiz das Imagens ( Web Path ) Selecione o Environment (selecione o Ambiente) Habilitar processos na Inicialização do Servidor                                                                               | Diretório Raiz das imagens (Web Path )<br>Selecione o Environment<br>(selecione o Ambiente) ▼<br>  Habilitar processos na Inicializacão do Servidor                                                         | I                                           |              |  |
| Selecione o Environment<br>(selecione o Ambiente)<br>Habilitar processos na Inicialização do Servidor                                                                                                    | Selecione o Environment<br>(selecione o Ambiente)<br>Habilitar processos na Inicialização do Servidor                                                                                                    | Diretório Raiz das imagens ( Web Path )     |              |  |
| (selecione o Ambiente) ▼<br>☐ Habilitar processos na Inicializacão do Servidor                                                                                                    | (selecione o Ambiente) ▼<br>☐ Habilitar processos na Inicialização do Servidor                                                                                                    | Salaciona o Environment                     |              |  |
| (selecuire o Anademie) • • • • • • • • • • • • • • • • • • •                                                                                                    | Habilitar processos na Inicialização do Servidor                                                                                                    |                                             |              |  |
|                                                                                                    |                                                                                                    | Habiltar processos na Inicialização do Serv | vidor        |  |

Obs.: será exibida uma mensagem informando sobre a descompactação dos arquivos desse *WebService*. Clique na opção **Sim.** 

**TOTVS** 

B. Para relacionar uma empresa com um host, informe o IP do servidor em que o server está e a porta do serviço HTTP criado no Passo 1. Em seguida, clique em **Relacionar**.

| Configuração de Hosts X Em<br>Definindo o host e as empresas                                     | presas/Filiais                                                                                                    |
|--------------------------------------------------------------------------------------------------|----------------------------------------------------------------------------------------------------|
| tost ( Pode incluir o diretório virtual )<br>[HTTP] DEFAULT HOST<br>localnost:8080<br>Relacionar | Selecione a Empresa/Filial<br>T1D MG 01 - Grupo TOTVS 1 / Filial BELO HOR<br>T1D MG 02 - Grupo TOTVS 1 / Filial UBERABA<br>T1D RJ 02 - Grupo TOTVS 1 / Filial NDEROI<br>T1D RJ 02 - Grupo TOTVS 1 / Filial CURITBA<br>T1M PR 01 - Grupo TOTVS 1 / Filial CURITBA<br>T1M PR 02 - Grupo TOTVS 1 / Filial SAO PAUL<br>T1M SP 01 - Grupo TOTVS 1 / Filial SAO PAUL<br>T1M SP 02 - Grupo TOTVS 1 / Filial CAMPINAS<br>Excluir |
| Relacionamentos<br>Host<br>locaĥost:8080                                                         | Empresa/Filial<br>T1D MG 01 - Grupo TOTVS 1 / Filial BELO HOR                                                                                                    |

Atenção: o Host utilizado para relacionar com uma empresa será formado pelo IP da Máquina em que o Server está + a Porta do Serviço HTTP.

C. Clique em Avançar. Será exibida a tela de configuração de usuários. Preencha os campos Mínimo e Máximo de usuários e clique em Finalizar.

| Mensa | ensagem Única Vendedor             |                                                                 |                     |                             |    |  |
|-------|------------------------------------|-----------------------------------------------------------------|---------------------|-----------------------------|----|--|
|       | Assistente de C                    | Configuração de Módulo We                                       | eb - Novo módulo    |                             | ×  |  |
|       | TOTVS Conf                         | f <b>iguração de usuários</b><br>ição de expectativa de acessos |                     |                             |    |  |
|       | Host Virtual<br>172.16.72.103:8080 | Empresa/Filial<br>T1D MG 01 - Grupo TOTVS 1                     | Minimo Usuários<br> | Máximo Usuários (<br>1 (10) |    |  |
|       | 4                                  |                                                                 |                     |                             |    |  |
|       | Cancelar                           |                                                                 |                     | << Voltar                   | ar |  |

Repita o processo para o segundo Protheus instalado na máquina, mas altere a porta.

No segundo Protheus, foi configurada a porta 8085, mas você pode utilizar outra de sua preferência. Ao criar o Web Service no segundo Protheus, as portas deverão ser alteradas.

Exemplo: no primeiro Protheus foi configurada a porta 8080 e o host foi IP+8080. No segundo Protheus foi configurada a porta 8085 e o host deverá ser IP+8085.

3. Já com os dois Protheus configurados teste o serviço do Web Service.

Abra um Browser e digite na URL o IP da Máquina em que o server está rodando + a porta do serviço HTTP.

#### Teste do Primeiro Protheus

localhost:8080

Se a configuração estiver funcionando corretamente, será apresentada uma tela igual à que aparece a seguir:

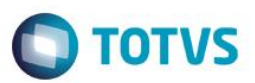

| <b>Ο</b> ΤΟΤVS 11                                                                                                    | Web Services                                                                                                   |  |
|----------------------------------------------------------------------------------------------------|----------------------------------------------------------------------------------------------------|--|
| Web Services<br>WSDL Version<br>NameSpace (default)<br>URL Location<br>Log de Chamada de Serviços<br>Empresa / Filial<br>Serviços Compilados<br>Serviços Ativos                                                                     | HABILITADO<br>ADVPL WSDL Server 1.110216<br>http://localhost:8080/<br>DESABILITADO<br>T1 / D MG 01<br>234<br>0 |  |
| Lista de Serviços Ativos                                                                                                    |                                                                                                    |  |
| ANALISAREC<br>• Serviço de identificação de parce<br>BALXANCC<br>BILL<br>• Integracao entre SisJuri e Micros<br>CFGDICTIONARY<br>CFGSTANDARDTABLES<br>CFGTABLE<br>CFGVALIDATION<br>CRDCARTAO<br>CRDEXTRATO<br>CRDEXTRATO<br>CRDFILA | las<br>iga-Protheus                                                                                            |  |
| CRDLIMCRED<br>CRDLIMITE<br>CRDLOGIN<br>CRDORCAMENTO<br>CRDSTATUS<br>CRDVENDA<br>CRMCUSTOMERCONTACT<br>CRMPROSPECT<br>CRMSSUSPECT<br>CRMSSUSPECT<br>CTBACCOUNTINGENTRY<br>• Serviço de consulta e atualização                        | o dos lançamentos contabéis.                                                                                   |  |
| CTBACCOUNTINGITEM<br>• Servico de consulta ao item cont                                                                                                    | abil da empresa                                                                                                |  |
| CTBBALANCEFUNCTIONS<br>• Servico das funcões de saldo con                                                                                                    | ntábil ( CTB )                                                                                                 |  |

Procure o serviço EAI na tela.

DELCRD DELCRDX DELNCC • Serviço de delecao da NCC • Serviço genérico de integração com o Microsiga Protheus via EAI • Serviço genérico de integração com o Microsiga Protheus via EAI • Consultas - EQUIFAX • Consultas - EQUIFAX FINANCECUSTOMERBILL FINANCECUSTOMERBILL FINANCEPEGENDEM

Clique no serviço e será exibida uma tela com informações sobre ele.

Para visualizar a URL do Serviço de EAI, clique em cima da descrição EAISERVER.apw?WSDL

0

# <section-header><section-header><text><text>

#### A URL do serviço de EAI é a que está sem a descrição "?WSDL"

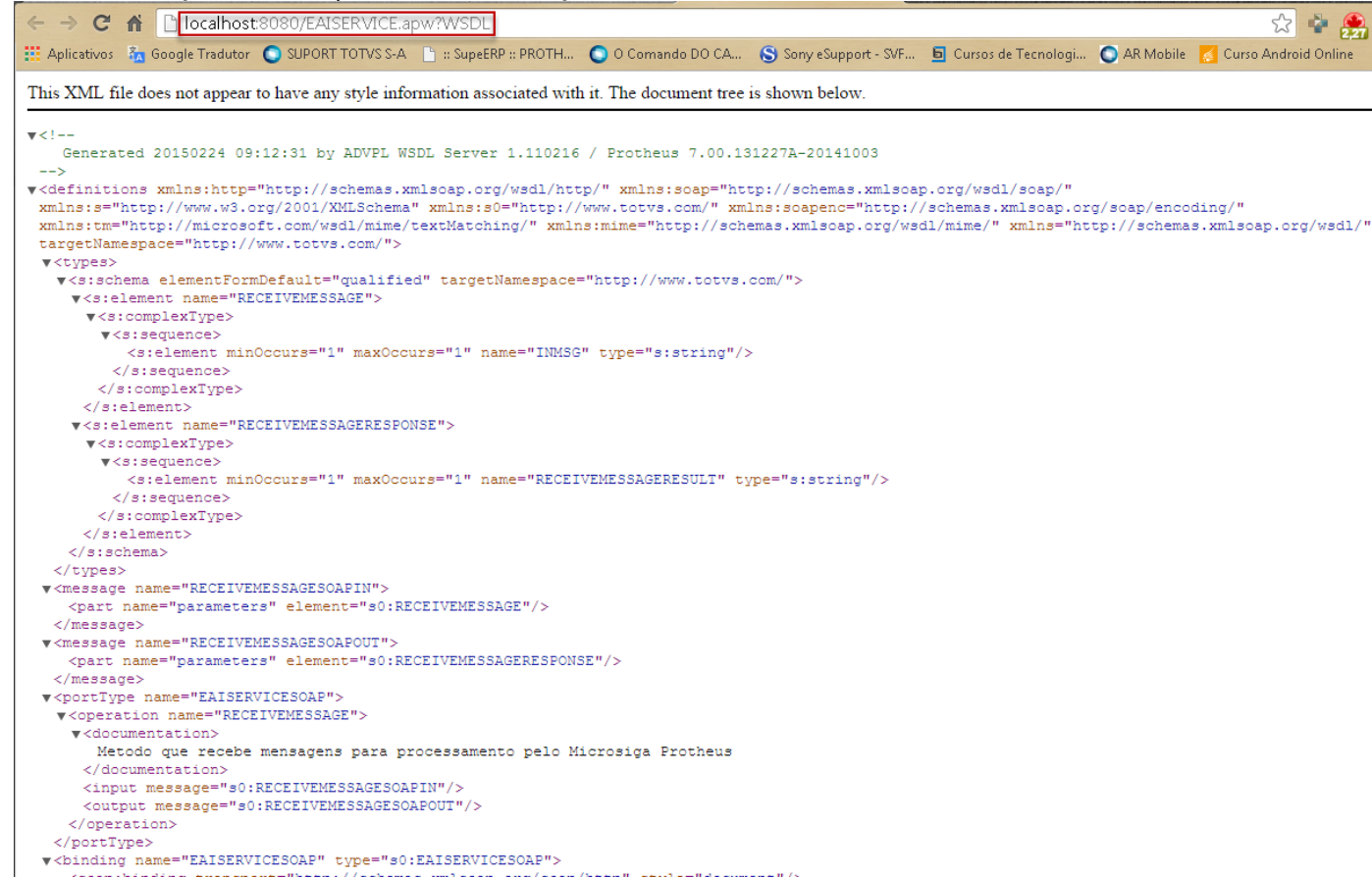

#### URL = http://localhost:8080/EAISERVICE.apw

Repita o processo para o segundo Protheus, substituindo apenas a porta da URL do Webservice.

4. Configure o Parâmetro

O parâmetro **MV\_EAIURL2** deverá ser configurado nos dois Protheus. Nele deverá ser informada a URL do Serviço de EAI do Protheus.

O parâmetro do primeiro Protheus deve ser configurado com a URL do EAI do segundo Protheus.

Este docum

ento é de propriedade da TOTVS. Todos os direitos reservados. ©

## Mensagem Única Vendedor

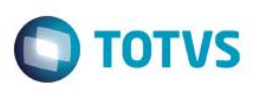

| 9            | Editar Parametro - MV_EAIURL2               |  |  |  |
|--------------|---------------------------------------------|--|--|--|
| Gerenci      | ador de Base Outras Ações 🖕 Cancelar Salvar |  |  |  |
| Informa      | coes Descricao                              |  |  |  |
| Filial       |                                             |  |  |  |
| Nome da Var. | MV_EAIURL:                                  |  |  |  |
| Гіро         | 1 - Caracter                                |  |  |  |
| Cont. Por    | http://localhost:8085/EAISERVICE.apw        |  |  |  |
| Cont. Ing    | http://localhost:8085/EAISERVICE.apw        |  |  |  |
| Cont Esp     | http://localhost:8085/EAISERVICE.apw        |  |  |  |

O segundo Protheus deve ser configurado com a URL do EAI do Primeiro Protheus.

| Gerenci          | ador de Base Outras Ações Cancelar Satva |
|------------------|------------------------------------------|
| <u>I</u> n forma | acoes Descricao                          |
| Filial           |                                          |
| Nome da Var.     | MV_EAIURL                                |
| Tipo             | 1 - Caracter                             |
| Cont. Por        | http://localhost:8080/EAISERVICE.apw     |
| Cont. Ing        | http://localhost:8080/EAISERVICE.apw     |
| Cont. Esp        | http://localhost:8080/EAISERVICE.apw     |

5. Cadastre os Adapters

No Primeiro Protheus:

Acesse Configurador/ Ambiente/ Schedule/ Adapter EAI.

Clique em Incluir. Preencha os campos e clique em Confirmar.

| - |       |
|---|-------|
|   | TOTUC |
|   | 10103 |
|   |       |

| Mensagem Unica             | Rotina*  | ٩         | Mensagem*       |                 |
|----------------------------|----------|-----------|-----------------|-----------------|
| T SIII                     | INALAUR  | ~         | SEEER           |                 |
| Descrição*                 |          | Envia     | Recebe          | Método          |
| MENSAGEM ÚNICA DO VENDEDOR |          | 1 - Sim 🔻 | 2 - Não 🔻       | 1 - Sincrono    |
| Operação                   | Condição |           | Compl.Recep.    | Compl.Envio     |
| 1 - Todas 🔹                |          |           |                 |                 |
| Canal Envio                | XSD      |           | Filial Execução | Manipulação XML |
| 2 - EAI 💌                  |          |           |                 |                 |
| Versão Envio               | Alias    |           |                 |                 |
| 2.000                      | SA3      |           |                 |                 |
|                            |          |           |                 |                 |

#### Tags para Busca

|   |               |     | _ |
|---|---------------|-----|---|
|   | ▶ Sequência ▶ | Tag | * |
|   | 001           |     | * |
|   |               |     |   |
|   |               |     |   |
|   |               |     |   |
|   |               |     |   |
|   |               |     |   |
| ľ |               |     |   |

#### No Segundo Protheus:

|                |         |           |   |                 | • |                 |   |
|----------------|---------|-----------|---|-----------------|---|-----------------|---|
| nica Rot       | otina*  |           | 1 | Mensagem*       |   |                 |   |
| <b>•</b>       | MATA040 | ٩         |   | SELLER          |   |                 |   |
|                |         | Envia     | 1 | Recebe          |   | Método          |   |
| ÚNICA VENDEDOR |         | 2 - Não 🔻 |   | 1 - Sim         | • | 1 - Síncrono    | • |
| Con            | ondição |           |   | Compl.Recep.    |   | Compl.Envio     |   |
| •              |         |           |   |                 |   |                 |   |
| XSE            | SD      |           |   | Filial Execução |   | Manipulação XML |   |
| •              |         |           |   |                 |   |                 |   |
| Alia           | lias    |           |   |                 |   |                 |   |
|                |         |           |   |                 |   |                 |   |
| VI Alia        | lias    |           |   | Filai Execução  |   | Manpulação AML  |   |

| ags para Busca |     |   |
|----------------|-----|---|
| Sequência 🕨    | Tag |   |
| )1             |     | A |
|                |     | A |
|                |     |   |
|                |     |   |
|                |     |   |
|                |     |   |
|                |     |   |
|                |     |   |
|                |     |   |

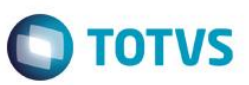

6. Cadastre os Agentes:

#### Acesse Configurador/ Ambiente/ Schedule/ Schedule.

Cadastre um Agente Padrão.

|                                                                                    |                         |                                               | ×                                              |
|------------------------------------------------------------------------------------|-------------------------|-----------------------------------------------|------------------------------------------------|
| Menu                                                                               | Browse                  |                                               |                                                |
| 4                                                                                  | Código 💌                | Buscar                                        |                                                |
| Visões                                                                             | Código Nome Ol AGENT T1 | IP Porta Ambiente<br>172.16.33.98 2014 12.1.4 | Empresa Nome da Empre Nº d<br>T1 Grupo TOTVS 1 |
| Cadastro<br>Montor<br>Cadastro<br>Fel<br>Agendamentos<br>EAI<br>Limpeza de tabelas |                         |                                               |                                                |
|                                                                                    | Detalhes                |                                               | =                                              |
|                                                                                    |                         |                                               |                                                |

#### Cadastre um Agendamento.

| Schedule             | Imprimir Browse                                                        |                                                                                       |                                                        |                  |                                                        | Pesquisar     | ٩ |
|----------------------|------------------------------------------------------------------------|---------------------------------------------------------------------------------------|--------------------------------------------------------|------------------|--------------------------------------------------------|---------------|---|
| Agent                | Codig                                                                  | go Usuário                                                                            |                                                        | Nome do Usuário  |                                                        | Rotina        |   |
| Monitor              | 000001                                                                 | 000000                                                                                | Administrador                                          |                  | FWEAI                                                  |               |   |
| 31 Agendamentos      |                                                                        |                                                                                       |                                                        |                  |                                                        |               |   |
| Cadastro             |                                                                        |                                                                                       |                                                        |                  |                                                        |               |   |
| Monitor              |                                                                        |                                                                                       |                                                        |                  |                                                        |               |   |
| EAI                  |                                                                        |                                                                                       |                                                        |                  |                                                        |               |   |
| 👔 Limpeza de tabelas |                                                                        |                                                                                       |                                                        |                  |                                                        |               |   |
|                      |                                                                        |                                                                                       |                                                        |                  |                                                        |               |   |
|                      |                                                                        |                                                                                       |                                                        |                  |                                                        |               |   |
|                      |                                                                        |                                                                                       |                                                        |                  |                                                        |               |   |
|                      |                                                                        |                                                                                       |                                                        |                  |                                                        |               |   |
|                      |                                                                        |                                                                                       |                                                        |                  |                                                        |               |   |
|                      |                                                                        |                                                                                       |                                                        |                  |                                                        |               |   |
|                      | - C                                                                    |                                                                                       |                                                        |                  |                                                        |               |   |
|                      |                                                                        | _                                                                                     |                                                        |                  |                                                        |               |   |
|                      | Detalhes                                                               |                                                                                       |                                                        |                  |                                                        |               |   |
|                      | Detalhes                                                               | C√X                                                                                   |                                                        |                  |                                                        |               |   |
|                      | Detalhes                                                               |                                                                                       | Nome do Usuário                                        |                  | Rolina*                                                |               |   |
|                      | Detahes                                                                | C V X<br>Usuário*                                                                     | Nome do Usuário<br>Administrador                       |                  | Rotina*<br>FWEAI                                       | Q Parámetros  |   |
|                      | Detahes<br>Codigo*<br>O00001<br>Data*                                  | C V X<br>Usuário*<br>000000 Q<br>Hora                                                 | Nome do Usuário<br>Administrador<br>Ambiente           |                  | Rotina* FWEAI Empresa/Filial*                          | Q. Parâmetros |   |
|                      | Detalhes<br>Codigo*<br>000001<br>Data*<br>19/02/2015                   | C V X<br>Usuário*<br>000000 Q<br>Hora                                                 | Nome do Usuário<br>Administrador<br>Ambiente<br>12.1.4 |                  | Rotina*<br>FWEAI<br>Empresa/Filal*<br>T1;              | Q. Parâmetros |   |
|                      | Detalhes<br>Codigo*<br>000001<br>Data*<br>19/02/2015                   | C V X<br>Usuário*<br>000000 Q<br>Hora<br>111 00:00<br>Nome do Módulo                  | Nome do Usuário<br>Administrador<br>Ambiente<br>12.1.4 | Habiltada        | Rotina*<br>FWEAI<br>Empresa/Filal*<br>T1;<br>Descrição | Q. Parâmetros |   |
|                      | Detahes<br>Codigo*<br>000001<br>Data*<br>19/02/2015<br>Módulo*<br>99 Q | Usuário*<br>000000 Q<br>Hora<br>00:00<br>Nome do Módulo<br>Configurador               | Nome do Usuário<br>Administrador<br>Ambiente<br>12.1.4 | Habiltada        | Rotina*<br>FWEAI<br>Empresa/Filal*<br>T1;<br>Descrição | Q. Parâmetros |   |
|                      | Detahes<br>Codigo*<br>000001<br>Data*<br>19/02/2015<br>Módulo*<br>89 Q | C V X<br>Usuário*<br>000000 Q<br>Hora<br>IIII 00:00<br>Nome do Módulo<br>Configurador | Nome do Usuário<br>Administrador<br>Ambiente<br>12.1.4 | Habiitada<br>🕢 🗹 | Rotina*<br>FWEAI<br>Empresa/Filal*<br>T1;<br>Descrição | Q. Parâmetros |   |
|                      | Codigo*<br>000001<br>Data*<br>19/02/2015<br>Módulo*<br>99 Q            | Usuário*<br>000000 Q<br>Hora<br>00:00<br>Nome do Módulo<br>Configurador               | Nome do Usuário<br>Administrador<br>Ambiente<br>12.1.4 | Habiltada        | Rotina* FWEAI Empresa/Filal* T1; Descrição             | Q Parâmetros  |   |

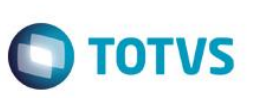

Configure a recorrência do agendamento.

| Monitor            | 000001      | 000000 Ad                                                 | Iministrador                 |                          | FWEAI           |                                             | <b>A</b> |
|--------------------|-------------|-----------------------------------------------------------|------------------------------|--------------------------|-----------------|---------------------------------------------|----------|
| Agendamentos       |             |                                                           |                              |                          |                 |                                             |          |
| Cadasiro           |             | 0                                                         | Reco                         | orrência                 | ×               |                                             |          |
| 📕 Monitor          |             | Padrão de recorrência                                     | ia                           |                          |                 |                                             |          |
| Limpeza de tabelas |             | Diário<br>Semanal<br>Mensal<br>Anual<br>Sempre ativo      | Está opção mantém a rotina a | agendada sempre funciona | ndo.            |                                             |          |
|                    |             | Intervalo de recorrênc                                    | Intervalo de recorrência     |                          |                 |                                             | -        |
|                    |             | Nº Execuções no mesmo dia 00000 Intervalo 00:00 Execuções |                              |                          |                 | <ul> <li>▼</li> <li>▼</li> <li>▼</li> </ul> |          |
|                    | Detalhes    | Termina em:                                               | 20/02/2015                   | ↓                        |                 |                                             |          |
|                    | 🖻 🖻 🖨 🖓     | 8                                                         |                              | Confirm                  | ar Cancelar     |                                             |          |
|                    | Codigo* Usu | ário* Nome                                                | do Usuário                   |                          | Rotina*         |                                             | <b>^</b> |
|                    | 000001 00   | 0000 <b>Q</b> Adm                                         | ninistrador                  |                          | FWEAI           | Q Parâmetros                                |          |
|                    | Data*       | Hora Ambie                                                | ente                         |                          | Empresa/Filial* |                                             |          |
|                    | 19/02/2015  | 00:00 12.1.                                               | .4                           |                          | Т1;             | ٩                                           |          |
|                    | Módulo* Nom | ne do Módulo                                              |                              | Habilitada               | Descrição       |                                             |          |
|                    | 99 Q Co     | infigurador                                               |                              | $\checkmark$             | -               |                                             |          |

Repita essas Configurações para o segundo Protheus.

#### 5. Contexto e Negócio

Para o Processo de Vendas é necessário que o cadastro de Vendedores esteja alinhado com outros sistemas da marca TOTVS. Portanto, é imprescindível que o Protheus seja integrado com estes sistemas.

#### 6. Escopo e Finalidade

Implementada a integração do Protheus com outros sistemas da marca TOTVS por meio de troca de mensagens no padrão XML, para envio e recebimento do cadastro de vendedores.

As mensagens são enviadas automaticamente pelo Protheus, quando uma operação de inclusão, alteração ou exclusão é realizada. Essas mensagens não são visualizadas pelo usuário, apenas um administrador com acesso ao configurador poderá visualizá-las

#### 7. Como Fazer

Cadastro de Vendedor

Conectado no Protheus 1

Acesse SIGACRM/ Atualizações/ Administração/ Negócio/ Vendedores.

Cadastre um vendedor e clique em Salvar.

A integração será executada automaticamente.

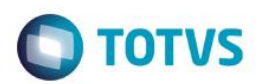

| Vendas       | Usedheld     | Decemento de Comise X. | latara a Fuchara    | 0.4mz        |   |
|--------------|--------------|------------------------|---------------------|--------------|---|
| vinus        | Handneid     | Pagamento de Comissão  | Integração Exchange | Outros       |   |
| igo*         | Nome*        |                        | Nome Reduzid        |              |   |
| 1005         | 3040 12312   |                        | 3040                |              |   |
| reco         |              | Bairro                 |                     |              |   |
| DERECO TESTE |              | BAIRRO TESTE           |                     |              |   |
| cinin        |              | Estado                 | CEP                 | חחח          |   |
| ADE TESTE    |              | SP Q                   | 99999-999           | 001          |   |
|              |              |                        |                     |              |   |
| one          | Status       | FAX                    |                     | Telex        |   |
| 9999999      | 2 - Ativo    |                        |                     |              |   |
|              | CNPJ/CPF     | Ins. Estad.            |                     |              |   |
| •            |              |                        |                     |              |   |
|              |              |                        |                     |              |   |
| Municip      |              | E-Mail                 |                     |              |   |
|              |              | TESTE@tESTE.COM.BR     |                     |              |   |
| e-Page       |              | Cod.Usuario            | Supervisor          | Gerente      |   |
|              |              | ٩                      | ٩                   |              | ۹ |
| 20           | Paging       | Comission              | % Do na Emis        | % Do no Baix |   |
| Q            | Regiau       | 0.00                   | 0                   |              |   |
|              |              |                        |                     |              |   |
| e c/ICMS     | B.c/ICM Ret. | Base c/ISS             | Base c/IPI          | Base c/Frete |   |
| •            | •            |                        | r                   | •            | • |
| esc.Fin.     |              |                        |                     |              |   |
| Nao 🔻        |              |                        |                     |              |   |
|              |              |                        |                     |              |   |
|              |              |                        |                     |              |   |
|              |              |                        |                     |              |   |

Depois de incluir o vendedor, acesse o Protheus 2 para verificar se o vendedor foi incluído.

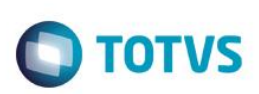

| TOTVS   0   | CRM               |            |             |             |                | TOTVS Série T Manufatura | MSSQL 12.1.4.2 | Administrador 24/02/2015 | Grupo Totvs 1 / Filial Belo Hor | × Sair   |
|-------------|-------------------|------------|-------------|-------------|----------------|--------------------------|----------------|--------------------------|---------------------------------|----------|
| Atualizaçã  | o de Vended       | ores:      | Exibir Todo | s •         |                |                          | 1              |                          |                                 | o x      |
| + Incluir   | 🖍 <u>A</u> lterar | ⊻isualizar | Imprii      | nir browse  | Outras Ações 🔻 |                          | ,              | Filial+codigo            | ۹                               | Filtrar  |
|             | Filial            |            | Codigo      | •           |                | Nome                     | 🔺 Gr           | áfico: Nenhum -          |                                 |          |
| DMG -       |                   |            | 000001      | VICTOR BITE | ENCOURT        |                          |                |                          |                                 |          |
| DMG -       |                   |            | 000003      | JOÃO TESTE  | l .            |                          |                |                          |                                 |          |
|             |                   |            |             |             |                |                          |                |                          |                                 |          |
|             |                   |            |             |             |                |                          |                |                          |                                 |          |
|             |                   |            |             |             |                |                          |                |                          |                                 |          |
|             |                   |            |             |             |                |                          |                |                          |                                 |          |
|             |                   |            |             |             |                |                          |                |                          |                                 |          |
|             |                   |            |             |             |                |                          |                |                          |                                 |          |
|             |                   |            |             |             |                |                          |                |                          |                                 |          |
|             |                   |            |             |             |                |                          | v              |                          |                                 |          |
| 1           |                   |            |             |             |                |                          | *              |                          |                                 |          |
| Filial      |                   |            |             | Codigo      | Nome           |                          |                |                          |                                 | <b>^</b> |
| DMG -       | -                 |            |             | 000003      | JOÃO TESTE     |                          |                |                          |                                 |          |
| Nome Reduzi | id                |            |             | Endered     | 0              |                          |                |                          |                                 |          |
| JOÃO        |                   |            |             |             |                |                          |                |                          |                                 |          |
| Bairro      |                   |            |             |             |                |                          |                |                          |                                 |          |
| BAIRRO      | TESTE             |            |             |             |                |                          |                |                          |                                 |          |

#### Alteração do Vendedor

No Protheus 1, selecione o vendedor e clique em Alterar.

| Atualização | de Vendedores:                        | Exibir Todo | s •                               |      |         |                 | o x     |
|-------------|---------------------------------------|-------------|-----------------------------------|------|---------|-----------------|---------|
| + Incluir   | .✓ <u>A</u> lterar <u>V</u> isualizar | Imprin      | nir browse <u>O</u> utras Ações ▼ |      |         | Filial+codigo Q | Filtrar |
|             | Filial                                | Codigo      | •                                 | Nome | Gráfico | Nenhum -        |         |
| DMG -       |                                       | 000003      | JOÃO TESTE                        |      | Â       |                 |         |
|             |                                       |             |                                   |      |         |                 |         |
|             |                                       |             |                                   |      |         |                 |         |
|             |                                       |             |                                   |      |         |                 |         |
|             |                                       |             |                                   |      |         |                 |         |

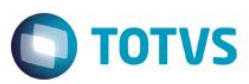

| TOTVS   CRM                |                                             |                        | TOTVS Série T Manufatura MSSQL 12.1.4 | VICTOR 24/02/2015 Grupo Totvs 1 / Filial Belo Hor 🗙 Sair |
|----------------------------|---------------------------------------------|------------------------|---------------------------------------|----------------------------------------------------------|
| Atualização de Vendedor    | es - ALTERAR                                |                        | 1                                     | Outras Ações 🖉 Cancelar Salvar                           |
| Vendas                     | Handheld                                    | Pagamento de Comissão  | Integração Exchange                   | Qutros                                                   |
| Codigo* 000003             | Nome*<br>JOÃO TESTE (Alterado pelo Protheus | 1)                     | Nome Reduzid                          |                                                          |
| Endereco<br>ENDERECO TESTE |                                             | Bairro<br>BAIRRO TESTE |                                       |                                                          |
| Municipio CIDADE TESTE     |                                             | Estado<br>SP Q         | CEP<br>99999-999                      | DDD 001                                                  |
| Telefone                   | Status                                      | FAX                    |                                       | Telex                                                    |

#### Clique em Salvar.

#### Acesse o Protheus 2 e verifique se o cadastro do vendedor foi alterado.

| TOTVS   C         | RM                             |                          | TOTVS                                 | Série T Manufatura MSSQL 12.1.4.2 | Administrador 24/02/2015 | Grupo TOTVS 1 / Filial BELO HOR | × Sair  |
|-------------------|--------------------------------|--------------------------|---------------------------------------|-----------------------------------|--------------------------|---------------------------------|---------|
| Atualização       | de Vendedores:                 | Exibir Todo              | s <b>-</b>                            | 1                                 |                          |                                 | o x     |
| + <u>I</u> ncluir | , ✓ <u>A</u> lterar <u>V</u> i | sualizar I <u>m</u> prin | ir browse <u>O</u> utras Ações ▼      |                                   | Filial+co                | digo Q                          | Filtrar |
|                   | Filial                         | ► Codigo                 | • Nome                                |                                   | Gráfico: Nenhum          | •                               |         |
| DMG -             |                                | 000001                   | VICTOR BITENCOURT                     | 2                                 |                          |                                 |         |
| DMG -             |                                | 000003                   | JOÃO TESTE (Alterado pelo Protheus 1) | -                                 |                          |                                 |         |
|                   |                                |                          |                                       |                                   |                          |                                 |         |
|                   |                                |                          |                                       |                                   |                          |                                 |         |
| I                 |                                |                          |                                       |                                   |                          |                                 |         |

#### Exclusão do Vendedor

No Protheus 1, selecione o vendedor e clique em Excluir.

| TOTVS             | CRM                                    |                   |                                                                   | TOTVS Série T Manufatura MSSQL 12.1.4 VICTOR 24/02/2015 Grupo Totv | s 1 / Filial Belo Hor X Sair |
|-------------------|----------------------------------------|-------------------|-------------------------------------------------------------------|--------------------------------------------------------------------|------------------------------|
| Atualizaçã        | äo de Vendedores:                      | Exibir Todos 🕞    |                                                                   |                                                                    | © ×                          |
| + <u>I</u> ncluir | <u>, ∧ A</u> tterar <u>V</u> isualizar | Imprimir browse   | <u>O</u> utras Ações ▼                                            | Filial+codigo                                                      | Q Filtrar                    |
|                   | Filial                                 | ▶ Codigo ▶        | Pesquisar Nome                                                    | Gráfico: Nenhum -                                                  |                              |
| DMG -             |                                        | 000003 JOÃO TESTE | Egpecificações<br>Aţividades<br>Conexões<br>Agotações<br>Conectar |                                                                    |                              |
|                   |                                        |                   |                                                                   |                                                                    |                              |

0

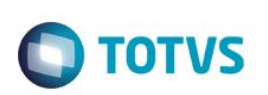

| TOTVS   CRM               |                                        |                              | TOTVS Série T Manufatura MSSQL | 12.1.4 VICTOR 24/02/2015 | Grupo Totvs 1 / Filial Belo Hor 🛛 🗙 Sair |
|---------------------------|----------------------------------------|------------------------------|--------------------------------|--------------------------|------------------------------------------|
| Atualização de Vendedore  | es - EXCLUIR                           |                              |                                | Outras Ações             | Cancelar Confirmar                       |
| Vendas                    | Handheld                               | Pagamento de Comissão        | Integração Exchange            | Outros                   | 1                                        |
| Codigo*                   | Nome*<br>JOÃO TESTE (Alterado pelo Pro | theus 1)                     | Nome Reduzid                   |                          | •                                        |
| Endereco ENDERECO TESTE   |                                        | Bairro<br>BAIRRO TESTE       |                                |                          |                                          |
| Municipio<br>CIDADE TESTE |                                        | Estado<br>SP Q               | CEP<br>99999-999               | DDD 001                  |                                          |
| Telefone<br>999999999     | Status<br>2 - Ativo                    | FAX                          |                                | Telex                    |                                          |
| Tipo                      | CNPJ/CPF                               | Ins. Estad.                  |                                |                          |                                          |
| Ins. Municip              |                                        | E-Mail<br>TESTE@tESTE.COM.BR |                                |                          |                                          |
| Home Dana                 |                                        | Cod Henaria                  | Supervient                     | Caranta                  |                                          |

#### Confirme a Exclusão.

Acesse o Protheus 2 e verifique se o vendedor foi excluído.

| TOTVS   CRM                   |                      |                              | TOTVS Série T Manufatura MSSQL 12.1.4.2 | Admir | nistrador | 24/02/2015 | Grupo TOTVS 1 / Filial BELO HOR | × Sair  |
|-------------------------------|----------------------|------------------------------|-----------------------------------------|-------|-----------|------------|---------------------------------|---------|
| Atualização de Vendedores:    |                      | ÷                            |                                         |       |           | o x        |                                 |         |
| + Incluir ∕Atterar ⊻isualizar | I <u>m</u> primir br | rowse <u>O</u> utras Ações ▼ |                                         |       |           | Filial+cod | igo Q                           | Filtrar |
| Filial                        | ► Codigo ►           |                              | Nome                                    | Grá   | ifico:    | Nenhum     |                                 |         |
| DMG -                         | 000001 VI            | CTOR BITENCOURT              |                                         | A     |           |            |                                 |         |
|                               |                      |                              |                                         |       |           |            |                                 |         |
|                               |                      |                              |                                         |       |           |            |                                 |         |
|                               |                      |                              |                                         |       |           |            |                                 |         |
|                               |                      |                              |                                         |       |           |            |                                 |         |
|                               |                      |                              |                                         |       |           |            |                                 |         |

#### 8. FAQ

- Quais são as diferenças entre os modelos Síncronos e Assíncronos do EAI Adapter?
  - As integrações via Mensagem propõem dois modelos de envio e recebimento de mensagens. O modelo Síncrono e o Assíncrono.

No modelo **Síncrono** a mensagem é enviada e o sistema que enviou aguarda o processamento da mensagem pelo receptor.

Já no modelo **Assíncrono** a mensagem é enviada e o sistema que a enviou não aguarda o seu processamento. Posteriormente, a mensagem será processada no receptor.

- Qual é o formato da troca de mensagens EAI?
  - O EAI Protheus permite a troca de mensagens, no formato XML (*eXtensible Markup Language*), com qualquer produto ou software que disponibilize um *WebService* para esta finalidade.

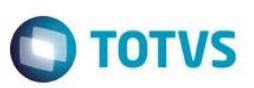

#### 9. Fluxo das Informações

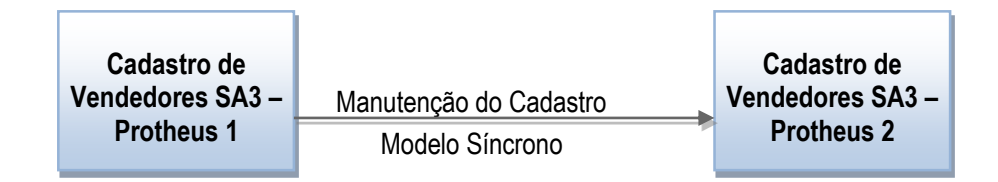

#### 10. Check-List

#### Se o cadastro não for enviado, verifique os itens:

- ✓ O Protheus é versão 12.1.4 ou superior?
- ✓ Os WebServices estão no ar?
- ✓ O Agent está configurado?
- ✓ Os EAI Adapters estão cadastrados?
- ✓ Os Parâmetros envolvidos estão configurados?